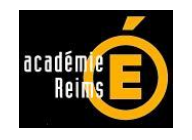

# <u>Courrier départ en EPLE</u> :

## application de gestion

CHRONOBORD Version 1.1 Janvier 2015

Notice d'accompagnement

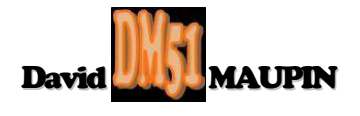

### CHRONOBORD.xls

#### 1 Historique et présentation générale :

La conception et la réalisation de l'application CHRONOBORD repose sur l'adaptation de l'application originale BE.xls de S & W production.

CHRONOBORD a été conçue pour effectuer la gestion du courrier départ en EPLE.

Adaptée à la dimension d'un EPLE, CHRONOBORD peut être utilisée soit en réseau commun à tous les services de l'EPLE (numérotation de bordereau commune à tous les services de l'EPLE), soit en réseau propre à chacun de ces services (numérotation de bordereau commune à tous les opérateurs de chaque service) ou encore en monoposte par chacun des opérateurs de ces services (numérotation individuelle propre).

#### 2 Configuration requise :

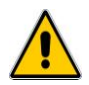

Pour pouvoir utiliser CHRONOBORD, il est impératif de posséder au minimum la version Excel 2003 et d'activer à chaque ouverture de l'application, les Macros et ActiveX contenus dans CHRONOBORD.

#### 2.1 Préalable à l'activation des Macros et ActiveX contenus dans CHRONOBORD :

Pour des raisons de sécurité, Excel peut être paramétré pour n'accepter que les compléments émanant d'éditeurs approuvés par certificat et/ou désactiver automatiquement les macros non signées. Si vous souhaitez installer des macros complémentaires et/ou activer les macros et activeX, il vous faut vérifier que le paramétrage de sécurité le permette.

#### 2.1.1 Sous Excel 2003 :

Cliquer sur le menu "<u>O</u>utils", puis sur la catégorie "<u>M</u>acro", et enfin sur la catégorie "S<u>é</u>curité...".

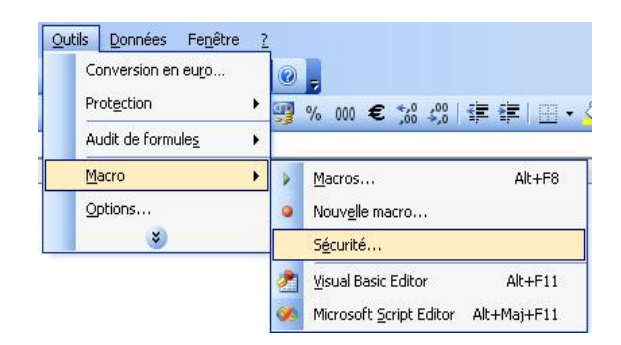

Dans l'onglet "E<u>d</u>iteurs approuvés", vérifiez que les cases "Faire confiance à <u>t</u>ous les modèles et compléments installés" et "Fai<u>r</u>e confiance au projet Visual Basic" soient cochées.

| Sécurité                                                    |                       |            | ? 🛛       |
|-------------------------------------------------------------|-----------------------|------------|-----------|
| Niveau de sécurité                                          | Éditeurs approuvés    | 1          |           |
| Émis pour                                                   | Émis par              | Date d Nom | convivial |
|                                                             |                       |            |           |
|                                                             |                       |            |           |
|                                                             |                       |            |           |
|                                                             |                       |            |           |
|                                                             |                       |            |           |
|                                                             |                       |            |           |
| _                                                           |                       | Afficher   | Supprimer |
| Faire confiance à tous les modèles et compléments installés |                       |            |           |
|                                                             | a projec visasi sasie |            |           |
|                                                             |                       | OK         | Appular   |
|                                                             |                       |            | Arinuler  |

Dans l'onglet "Niveau de sécurité", vérifiez que l'option "Niveau de sécurité moyen. Vous pourrez choisir d'exécuter ou non des macros pouvant être dangereuses." soit cochée.

| <ul> <li>Irés élevée. Seules les macros installées dans des emplacements fiables seront autorisées à être exécutées. Toutes les autres macros signées et non signées seront désactivées.</li> <li>Niveau de sécurité élevé. Seules les macros signées provenant de source fiables pourront être exécutées. Les macros non signées seront automatiquement désactivées.</li> <li>Niveau de sécurité moyen. Yous pourrez choisir d'exécuter ou non des macros pouvant être dangereuses.</li> <li>Niveau de sécurité faible (non recommandé). Yous ne serez pas protégé contre des macros éventuellement dangereuses. Nutilisez ce paramètre que si un antivirus est installé ou que si vous avez vérifié la sécurité des documents que vous ouvrez.</li> </ul> | Niveau de sécurité                                                                                                    | Éditeurs approuvés                                                                                                    |                                                                                                    |
|----------------------------------------------------------------------------------------------------|----------------------------------------------------------------------------------------------------|----------------------------------------------------------------------------------------------------|----------------------------------------------------------------------------------------------------|
|                                                                                                    | <ul> <li>Irès élevée. Seul<br/>seront autorisées<br/>non signées seroi</li> <li>Niveau de sécurit<br/>fiables pourront é<br/>automatiquement</li> <li>Niveau de sécurit<br/>macros pouvant é</li> <li>Niveau de sécurit<br/>contre des macro<br/>que si un antiviru<br/>documents que v</li> </ul> | es les marros installées dans d<br>à être exécutées. Toutes les<br>it désactivées.<br>é éle <u>v</u> é. Seules les macros sigr<br>tre exécutées. Les macros no<br>désactivées.<br>é moyen. Vous pourrez choisir<br>tre dangereuses.<br>é faible (non recommandé). Vo<br>s éventuellement dangereuses<br>s est installé ou que si vous av<br>pus ouvrez. | les emplacements fiables<br>autres macros signées et<br>nées provenant de sources<br>n signées seront<br>d'exécuter ou non des<br>ous ne serez pas protégé<br>s. Nutilisez ce paramètre<br>ez vérifié la sécurité des |
|                                                                                                    |                                                                                                    |                                                                                                    |                                                                                                    |

#### 2.1.2 Sous Excel 2007 :

| Cliquer sur le bouton office 📵,                                                             |
|---------------------------------------------------------------------------------------------|
| puis sur le bouton 📴 Options Excel situé en bas à droite de la fenêtre.                     |
| Dans le volet de gauche, sélectionner la catégorie Centre de gestion de la confidentialité, |
| puis à droite, cliquer sur le bouton Paramètres du Centre de gestion de la confidentialité, |
| et sélectionner ensuite la catégorie Compléments                                            |
| Dans la partie droite de cette fenêtre, assurez-vous qu'aucune option ne soit cochée.       |

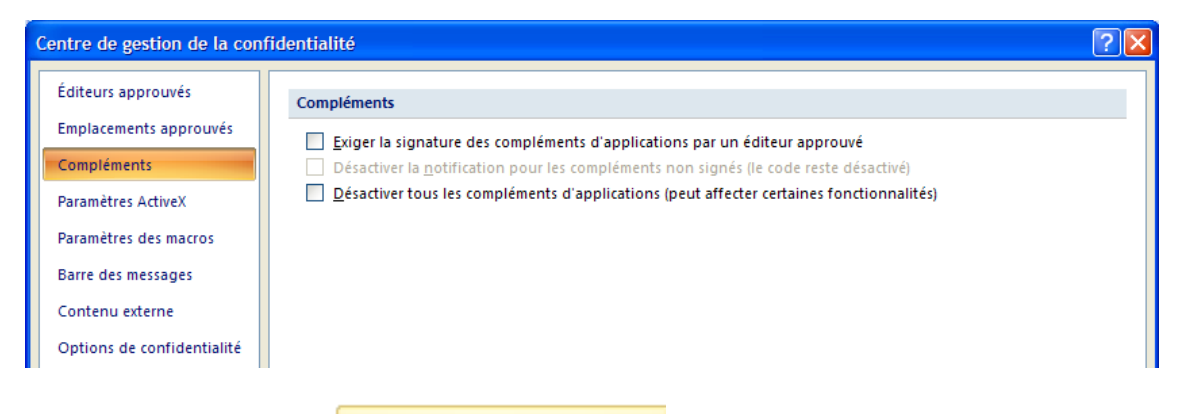

Puis sélectionner la catégorie Paramètres ActiveX

Dans la partie droite de la fenêtre, assurez-vous que la case d'option "M'avertir avant d'activer tous les contrôles dotés de restrictions minimales" et la case "Mode sans échec (limite l'accès au contrôle de votre ordinateur)" soient cochées.

| Centre de gestion de la conf | identialité ? 🔀                                                                                                    |
|------------------------------|----------------------------------------------------------------------------------------------------|
| Éditeurs approuvés           | Paramètres ActiveX pour toutes les applications Office                                                                                                    |
| Emplacements approuvés       | Pour les contrôles ActiveX des documents situés dans un emplacement non approuvé :                                                                                                    |
| Compléments                  | Désactiver tous les contrôles sans notification                                                                                                    |
| Paramètres ActiveX           | M'avertir avant d'activer les contrôles d'initialisation non sécurisés (UFI) avec des restrictions supplémentaires,<br>ainsi que les contrôles d'initialisation sécurisés (SFI) avec des restrictions minimales |
| Paramètres des macros        | M'avertir avant d'activer tous les contrôles dotés de restrictions minimales                                                                                                    |
| Barre des messages           | <ul> <li>Activer tous les contrôles sans restriction et sans m'avertir (non recommandé ; risque d'exécution de contrôles<br/>potentiellement dangereux)</li> </ul>                                              |
| Contenu externe              | Mada cons ósbas (limita l'assès au contrôta da votra ardiantaux)                                                                                                    |
| Options de confidentialité   | Mode <u>sans</u> echec (minte l'acces au controle de voire ordinateur)                                                                                                    |

Sélectionner enfin la catégorie Paramètres des macros

Dans la partie droite de la fenêtre, assurez-vous que la case d'option "<u>D</u>ésactiver toutes les macros avec notification" et la case "Accès approuvé au modèle d'objet du projet <u>V</u>BA" soient cochées.

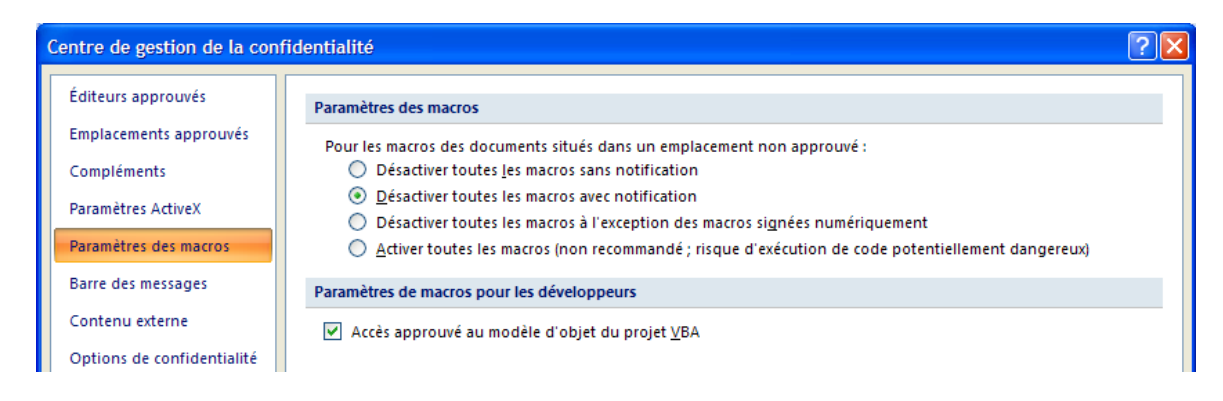

#### 2.1.3 Sous Excel 2010 et 2013 :

Sélectionner l'onglet de ruban "Fichier", puis la catégorie "Options".

| Dans le volet de gauche, sélectionner la catégorie |                            | Centre de gestion de la confidentialité |
|----------------------------------------------------|----------------------------|-----------------------------------------|
| puis à droite, cliquer sur le boutor               | P <u>a</u> ramètres du Cer | ntre de gestion de la confidentialité , |
| et enfin sélectionner la catégorie                 | Compléments                |                                         |

Dans la partie droite de cette fenêtre, assurez-vous qu'aucune option ne soit cochée.

| C | Centre de gestion de la confidentialité                                                                                                    |                                                                                                    |  |  |  |
|---|----------------------------------------------------------------------------------------------------|----------------------------------------------------------------------------------------------------|--|--|--|
|   | Éditeurs approuvés<br>Emplacements approuvés<br>Compléments<br>Paramètres ActiveX<br>Paramètres des macros<br>Barre des messages<br>Contenu externe<br>Options de confidentialité | Compléments         Exiger la signature des compléments d'applications par un éditeur approuvé         Désactiver la notification pour les compléments non signés (le code reste désactivé)         Désactiver tous les compléments d'applications (peut affecter certaines fonctionnalités) |  |  |  |
|   | Barre des messages<br>Contenu externe<br>Options de confidentialité                                                                                                    |                                                                                                    |  |  |  |

Puis sélectionner la catégorie Paramètres ActiveX

Dans la partie droite de la fenêtre, assurez-vous que la case d'option "<u>M</u>'avertir avant d'activer tous les contrôles dotés de restrictions minimales" et la case "Mode <u>s</u>ans échec (limite l'accès au contrôle de votre ordinateur) " soient cochées.

| Centre de gestion de la confidentialité                       |                                                                                                    |  |  |
|---------------------------------------------------------------|----------------------------------------------------------------------------------------------------|--|--|
| Éditeurs approuvés Paramètres ActiveX pou                     | r toutes les applications Office                                                                                                    |  |  |
| Emplacements approuvés Pour les contrôles Acti                | veX des documents situés dans un emplacement non approuvé :                                                                                                    |  |  |
| Compléments O <u>D</u> ésactiver tous                         | les contrôles sans notification                                                                                                    |  |  |
| Paramètres ActiveX O M'avertir avant<br>ainsi que les co      | d'activer les contrôles d'initialisation non sécurisés (UFI) avec des <u>r</u> estrictions supplémentaires,<br>prtrôles d'initialisation sécurisés (SFI) avec des restrictions minimales |  |  |
| Paramètres des macros 💿 M'avertir avant                       | d'activer tous les contrôles dotés de restrictions minimales                                                                                                    |  |  |
| Barre des messages O Activ <u>e</u> r tous les potentiellemen | contrôles sans restriction et sans m'avertir (non recommandé ; risque d'exécution de contrôles<br>it dangereux)                                                                          |  |  |
| Contenu externe                                               | limite l'accèr au contrôle de votre ordinateur)                                                                                                    |  |  |
| Options de confidentialité                                    |                                                                                                    |  |  |

Sélectionner enfin la catégorie Paramètres des macros

Dans la partie droite de la fenêtre, assurez-vous que la case d'option "<u>D</u>ésactiver toutes les macros avec notification" et la case "Accès approuvé au modèle d'objet du projet <u>V</u>BA" soient cochées.

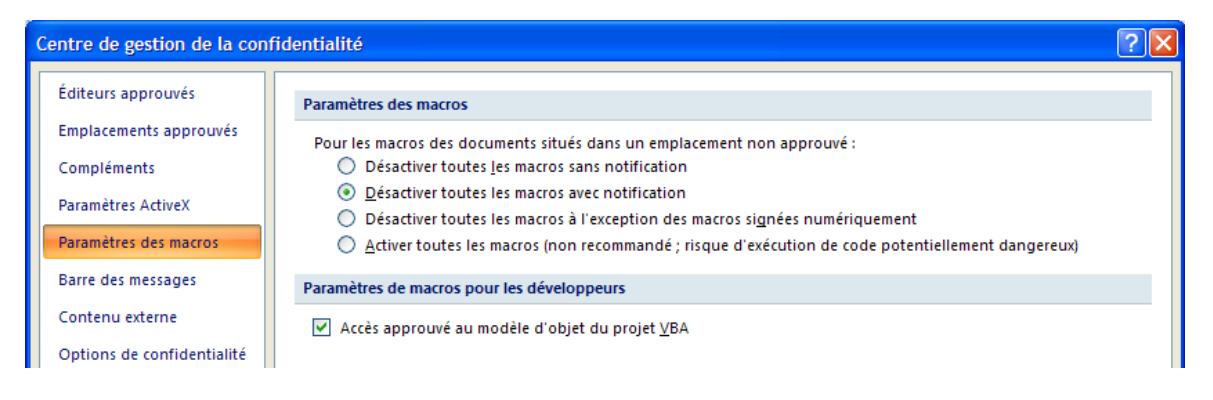

#### 2.2 Activation des Macros et ActiveX :

A l'ouverture du fichier, <u>Excel 2003</u> vous demande si vous voulez activer les macros, en l'occurrence vous cliquez sur "<u>A</u>ctiver les macros".

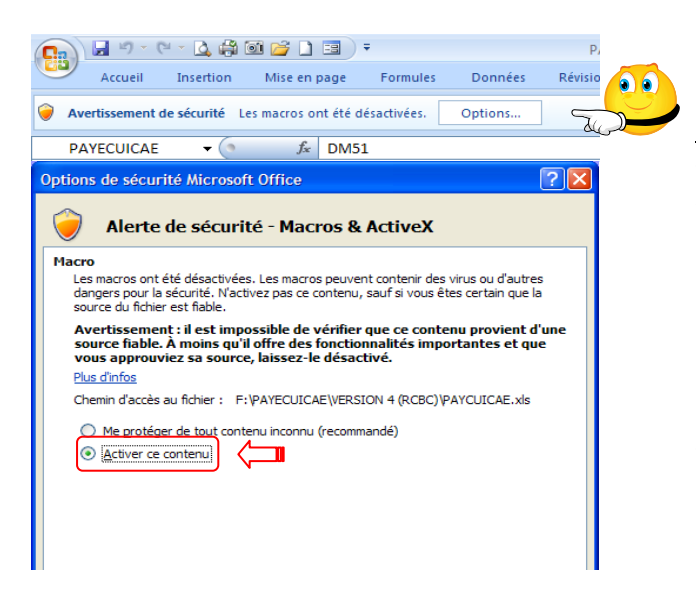

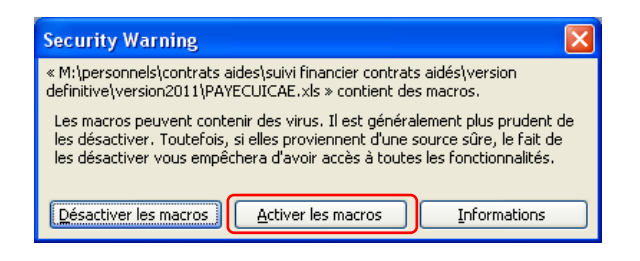

<u>Sous Excel 2007</u>, le contenu actif est désactivé par défaut et vous en êtes alerté plutôt discrètement !

L'avertissement de sécurité apparaît dans la barre des messages, entre le ruban de menu et la barre de formule.

Il vous suffit dès lors de cliquer sur le bouton "Options...", ce qui a pour effet d'ouvrir une fenêtre du même nom. Cochez "<u>A</u>ctiver ce contenu", puis cliquez

<u>Sous Excel 2010 et 2013</u>, l'avertissement de sécurité apparait tout aussi discrètement dans la barre des messages. Il convient dès lors de cliquer directement sur le bouton "<u>A</u>ctiver le contenu".

🕐 Averlissement de sécurité 🛛 Di contenu actif a été délactivé. Organs pour plus d'informations. 🔹 Activer le contenu 💦

#### Les macros doivent être activées à chaque ouverture du fichier !

Rappelons que l'enregistrement des fichiers au format Classeur Excel 2007, 2010 et 2013 (\*.xlsx) ne prend pas en charge les macros. Il pourrait donc s'avérer judicieux, voire salutaire, de paramétrer l'enregistrement par défaut des fichiers au format Classeur Excel97-2003 (\*.xls).

Pour se faire <u>sur Excel 2007</u>, il convient de cliquer sur le bouton office qui, bien que discret, offre de multiples options de paramétrage d'Excel.

Pour aboutir au même résultat <u>sur Excel 2010 et</u> <u>2013</u>, l'opération est sensiblement identique puisqu'il suffit de sélectionner l'onglet de ruban "Fichier", puis la catégorie "Options".

| Options Excel                                                                                                    |                                                                                                    |    |
|----------------------------------------------------------------------------------------------------|----------------------------------------------------------------------------------------------------|----|
| Standard<br>Formules                                                                                                    | Personnalise l'enregistrement des classeurs.                                                                                                    |    |
| Vérification                                                                                                    | Enregistrer les classeurs                                                                                                    |    |
| Vérification Exregistrement Options avancées Personnaliser Compléments Centre de gestion de la confidentialité Ressources | Intergative rise Classeurs Exceptions is informat auf ormat suivant:  Classeur Excel 97 - 2003 ("vid)  Emolytices information Classeur Excel (Poiss) Emolytices information Classeur Excel (Poiss) Classeur Excel (Poiss) Classeur (Poiss) Classeur (Poiss) C | n) |
|                                                                                                    | Sélectionnez les couleurs qui s'a<br>CSV (Maximosh) (*.csv)<br>CSV (DOS) (*.csv)<br>DIF (*.dif)                                                                                                    |    |
|                                                                                                    | SYLK (*,sik)<br>Macro complémentaire Excel (*,siam)<br>Macro complémentaire Excel 97 - 2003 (*,sia)<br>Feuille de calcul OpenDocument (*,ods)                                                                                                    |    |

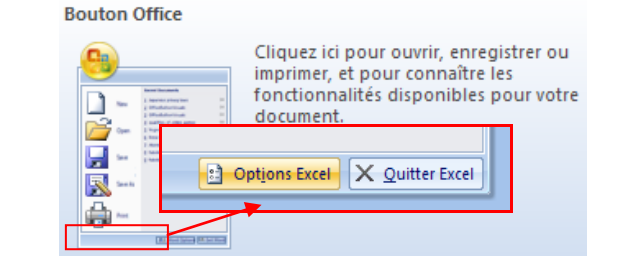

Sur Excel 2007 comme sur Excel 2010 et 2013, il vous suffit dès lors de sélectionner la catégorie enregistrement, puis de dérouler le menu de choix de format par défaut et de sélectionner celui à retenir...

#### 3. Principes de fonctionnement et recommandations particulières :

A l'ouverture du fichier, 3 onglets apparaissent : BORDEREAU, CHRONO et DONNEES. Si l'affichage par défaut s'opère automatiquement sur le bordereau, il faut avant renseigner les données :

| LES EXPEDITEURS   |                    |                    |                    |  |
|-------------------|--------------------|--------------------|--------------------|--|
| Service de l'EPLE | N <sup>.</sup> Tél | N <sup>.</sup> Fax | utilisateur E-Mail |  |
| Administration    | 11 11 11 11 11     | 44 44 44 44        | ce.0XXXXXXN        |  |
| Intendance        | 22 22 22 22 22 22  | 55 55 55 55 55     | int.0XXXXXN        |  |
| Vie Scolaire      | 33 33 33 33 33     | 66 66 66 66 66     | cpe.0XXXXXN        |  |

Pour chacun des services expéditeurs de l'EPLE (Administration, Intendance, Vie Scolaire, …), vous devez renseigner les n° de tél et de fax ainsi que la partie utilisateur de l'adresse mél (en principe sous la forme « ce.RNE, int.RNE, … »).

| DOMAINE E-MAIL EPLE |                |  |
|---------------------|----------------|--|
| •                   | ac-académie.fr |  |

Cette partie utilisateur étant complétée par la partie domaine de l'adresse mél, en règle générale sous la forme « ac-académie.fr ».

L'adresse postale saisie figurera elle aussi sur le bordereau.

| ADRESSE POSTALE EPLE       |                       |  |
|----------------------------|-----------------------|--|
| N° + Voie X, Rue de l'EPLE |                       |  |
| CP + Ville                 | XXXXX VILLE de l'EPLE |  |

Il convient également de renseigner les destinataires les plus courants auxquels l'EPLE adresse habituellement ses envois.

| LES DESTINA TAIRES                        |           |               |  |
|-------------------------------------------|-----------|---------------|--|
| Titre + Identification (Fonction ou Nom)  | N' + Voie | CP + VILLE    |  |
| Monsieur le Recteur de l'Académie         | 1, rue A  | 11111 VILLE A |  |
| Madame l'Inspectrice d'Académie           | 2, rue B  | 22222 VILLE B |  |
| Monsieur le Président du Conseil Régional | 3, rue C  | 33333 VILLE C |  |

Doivent encore être renseignés les signataires (en principe les chefs de service) et les opérateurs (en principe les rédacteurs qui suivent les affaires, ceux-ci peuvant être les chefs de service euxmêmes ou leurs collaborateurs).

| LES                             | S SIGNATAIRES  |           | LES OPERATEURS |      |           |  |  |  |
|---------------------------------|----------------|-----------|----------------|------|-----------|--|--|--|
| Fonction                        | Prénom NOM     | INITIALES | Prénom         | NOM  | INITIALES |  |  |  |
| Le Proviseur                    | PrénomA NOM1   | A1        | PrénomA        | NOM1 | A1        |  |  |  |
| L'Agent Comptable Gestionna     | i PrénomBNOM2  | B2        | PrénomB        | NOM2 | B2        |  |  |  |
| Le Proviseur Adjoint            | PrénomC NOM3   | C3        | PrénomC        | NOM3 | C3        |  |  |  |
| L'Attaché d'Intendance          | PrénomD NOM4   | D4        | PrénomD        | NOM4 | D4        |  |  |  |
| Le Conseiller Principal d'Éduca | a PrénomE NOM5 | E5        | PrénomE        | NOM5 | E5        |  |  |  |

Il ne reste dès lors plus qu'à définir les modalités de référencement des bordereaux :

- 1, faire le choix d'un suivi à l'année civile ou scolaire ;
- 2, sélectionner ma date de l'année civile ou scolaire en cours ;
- 3, saisir le n° de départ (s'incrémente automatiquement : ressaisir à 1 lors de tout changement d'année).

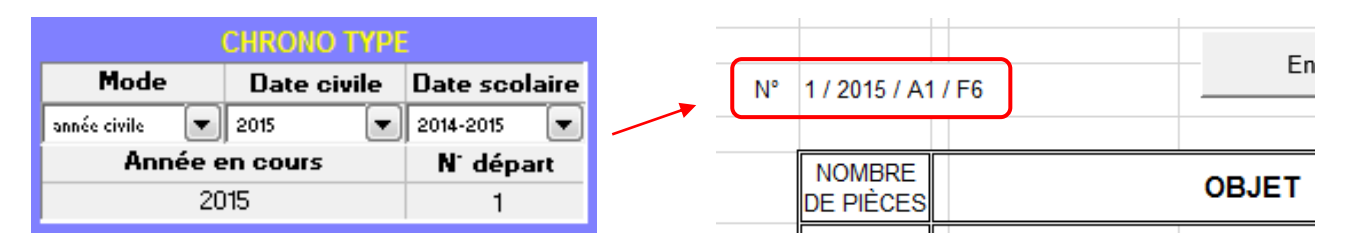

Les références du bordereau suivent ainsi le format suivant :

« n° / année civile ou scolaire / initiales signataire / initiales opérateur »

Si le signataire est aussi l'opérateur, ses initiales n'apparaissent qu'une fois...

Vous pouvez personnaliser le bordereau en **insérant votre logo**.

|                                                                            | XI 🖬 5-               | ∂ - Q =                                   |                 |                      | CHRON       | NOBORD [M | lode de compatibilite |
|----------------------------------------------------------------------------|-----------------------|-------------------------------------------|-----------------|----------------------|-------------|-----------|-----------------------|
|                                                                            | FICHIER ACCU          | EIL INSERTIC                              | ON MISE EN PAGE | FORMULES             | DONNÉES     | RÉVISION  | AFFICHAGE             |
|                                                                            |                       |                                           | Liberté •       | Égalité • Fraternité |             |           |                       |
| La sélection du destinataire à                                             |                       |                                           | RÉPUBL          | BORDE                | REAU D'EI   | NVOI      |                       |
|                                                                            |                       |                                           | _               | A                    |             |           |                       |
| Peut être précisé(e) la direction,<br>le service, la division ou le bureau |                       | cliquer ici<br>pour insérer<br>votre logo | É               |                      |             |           |                       |
| du destinataire ici.                                                       | Le Proviseur          |                                           |                 |                      |             |           |                       |
| La sélection du signataire à choi-<br>sir s'effectue ici.                  | N°                    | Le Proviseur                              |                 | Enr                  | egistrement |           |                       |
| La sélection du service expéditeur                                         |                       | NOMBRE<br>DE PIÈCES                       |                 | OBJET                |             | 0         | BSERVATIONS           |
| à choisir s'opère ici.                                                     | Service               |                                           |                 |                      |             |           |                       |
| La sélection de l'opérateur à choi-                                        | affaire suivie par    |                                           |                 |                      |             |           |                       |
| sir se realise ici.                                                        | Téi<br>11 11 11 11 11 |                                           |                 |                      |             |           |                       |
|                                                                            | Fax                   |                                           |                 |                      |             |           |                       |
|                                                                            | 44 44 44 44 44        |                                           |                 |                      |             |           |                       |
|                                                                            | - ►                   | BORDEREAU                                 | CHRONO DOI      | NNEES (+)            |             |           |                       |

Le nombre des destinataires enregistrés dans l'onglet DONNEES étant limité, la saisie doit être en priorité réservée à vos destinataires habituels. Aussi, et dans la mesure où vous auriez à rédiger un bordereau d'envoi à l'attention d'un destinataire exceptionnel qu'il est inutile d'enregistrer, vous avez la possibilité de libérer l'accès à la saisie directe du destinataire sur le bordereau en cliquant sur le bouton de commande réservé à cet effet.

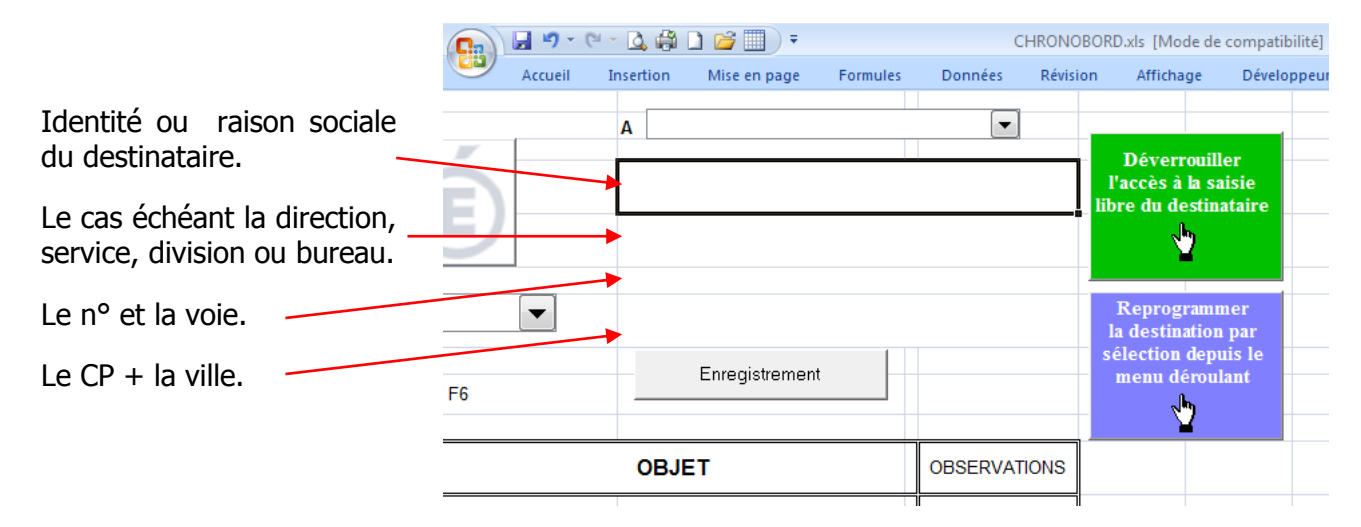

Cette saisie manuelle prenant lieu et place des formules programmées pour la saisie de la destination de l'envoi par la sélection du destinataire depuis le menu déroulant, la reprogrammation ultérieure de celles-ci, éventuellement nécessaire, s'opère par un simple clic sur le bouton de commande réservé à cet effet.

| <b>[</b> ], | 💽 🖉 - 🍋 - 🞑 🦓 🗋 💣 🛄 🔻 Chronobori |                          |        |          |          |        |          | D.xls [Mode de | compatibilité] | -          |          |            |             |   |
|-------------|----------------------------------|--------------------------|--------|----------|----------|--------|----------|----------------|----------------|------------|----------|------------|-------------|---|
| U           | Accueil                          | Insertion                | Mis    | e en pag | je       | Form   | ules     | Do             | nnées          | ;          | Révision | Affichage  | Développeu  | r |
|             | √                                |                          |        |          |          |        |          |                |                |            |          |            |             |   |
|             | D                                |                          |        |          | Е        |        |          | F              |                | G          | à        | J          | K           | Τ |
|             |                                  |                          | OBJE   | т        |          |        |          |                | OBS            | SERV       | ATIONS   |            |             |   |
| 14          |                                  |                          |        |          |          |        |          |                |                |            |          |            |             | _ |
| 16          |                                  |                          |        |          |          |        |          |                |                |            |          |            |             | t |
| 17          |                                  |                          |        |          |          |        |          |                |                |            |          |            |             | t |
| 18          |                                  |                          |        |          |          |        |          |                |                |            |          |            |             |   |
| 19          |                                  |                          |        | (n.      |          | 245.4  | 2 /201   |                |                |            |          |            |             |   |
| 20          |                                  |                          | M      | o Date   | initiale | 2715/1 | 2/201    | 4              |                |            |          |            |             |   |
| 21          |                                  |                          |        | Lundi    |          | Jan    | vier     | -              | 2015           | 5 <b>-</b> | ок       |            |             |   |
| 22          |                                  |                          | d      | lic      | 2014     |        |          | •              | •              | •          |          |            |             |   |
| 23          |                                  |                          |        | Lun      | Mar      | Mer    | Jeu      | Ven            | Sam            | Dim        | Sem      |            |             |   |
| 24          |                                  |                          | _      | 29       | 30       | 31     | 1        | 2              | 3              | 4          |          |            | 1.6         |   |
| 25          |                                  |                          | _      | -        |          | 7      | <u> </u> | -              | 40             | 44         | 2        | N100       | illier      |   |
| 26          |                                  |                          |        |          | 0        | · · ·  | 0        | 9              | 10             |            | -        | du hor     | doroau      |   |
| 27          |                                  |                          |        | 12       | 13       | 14     | 15       | 16             | 1/             | 18         | 3        |            | uereau<br>1 | - |
| 20          |                                  |                          |        | 19       | 20       | 21     | 22       | 23             | 24             | 25         | 4        | - 1        | 7           |   |
| 30          |                                  |                          |        | 26       | 27       | 28     | 29       | 30             | 31             | 1          | 5        |            | -           |   |
| 31          |                                  |                          |        | 2        | 3        | 4      | 5        | 6              | 7              | 8          | 6        |            |             |   |
| 32          |                                  |                          |        |          |          |        |          |                |                |            |          | Réini      | tialiser    |   |
| 33          |                                  |                          |        |          |          |        |          |                |                |            |          | la date de | signature   |   |
| 34          |                                  |                          |        |          |          |        |          |                |                |            |          | du bor     | dereau      |   |
| 35          |                                  |                          |        |          |          |        |          |                |                |            |          |            | հղ          |   |
| 36          |                                  |                          |        |          |          |        |          |                |                |            |          |            | <b>-</b>    |   |
| 37          |                                  |                          |        |          |          |        |          | _              |                |            |          |            |             | - |
| 30          |                                  |                          |        |          |          |        |          |                |                |            |          |            |             | + |
| 40          |                                  |                          | dácam  | bro-20   | 1/       |        |          |                |                |            |          |            |             | + |
| 41          | V VILLE UP IL                    | a de 16, 10 <sup>,</sup> | uecell | 1016-20  | 14       |        |          | —-i            |                |            |          |            |             |   |
| -11         |                                  |                          |        |          |          |        |          |                |                |            |          |            |             | + |

La date de signature du bordereau est la date du jour par défaut. Vous avez la possibilité de modifier cette date en cliquant sur le bouton de commande réservé à cet effet pour sélectionner une autre date en suivant les instructions qui vous sont données. La réinitialisation éventuellement de la date du jour s'opère par un simple clic sur le bouton de commande réservé à cet effet.

Le défaut de destinataire, de signataire, d'opérateur ou d'objet (1<sup>ère</sup> ligne) fait obstacle à l'enregistrement du bordereau qui a pour effet le retour à son état d'origine, vierge de toute saisie, et l'incrémentation automatique de son numéro.

| Le Proviseur | Le Proviseur        |                |              |
|--------------|---------------------|----------------|--------------|
| N°           | 1 / 2015 / A1       | Enregistrement |              |
|              | NOMBRE<br>DE PIÈCES | OBJET          | OBSERVATIONS |

Lors de l'enregistrement (clic sur le bouton de commande prévu à cet effet), une copie des principales informations saisies est sauvegardée sur le CHRONO avant leur effacement.

| XI .      | <b>5</b> -∂   | - <u>à</u> -            | 🗟 🗧 CHRONOBORD [Mode de compatibilité] - Microsoft Excel |          |       |             |          |                                  |             |                                  |  |
|-----------|---------------|-------------------------|----------------------------------------------------------|----------|-------|-------------|----------|----------------------------------|-------------|----------------------------------|--|
| FICHIER   | ACCUEIL       | INSERTION               | MISE EN PAGE                                             | FORMULES | DONNÉ | ES RÉVISION | AFFICHAO | GE DÉVELOPPEUR                   | COMPLÉMENTS |                                  |  |
| J2        | <b>*</b>      | $\times$ $\checkmark$ . | fx                                                       |          |       |             |          |                                  |             |                                  |  |
|           | A             | В                       |                                                          | С        |       | D           |          |                                  | E           |                                  |  |
| 1 N°      | -             | Date 💌 Des              | stinataire                                               |          | -     | Service     | -        | <ul> <li>Objet ligne1</li> </ul> |             | <ul> <li>Objet ligne2</li> </ul> |  |
| 2 1 / 201 | 5 / A1 / FE 👘 | 23/09/2014 Mor          | nsieur le Recteur de l'A                                 | cadémie  |       | DAF         |          | rédaction saisie ligne 1         |             | rédaction saisie ligne 2         |  |
| 3         |               |                         |                                                          |          |       |             |          |                                  |             |                                  |  |
| 4         |               |                         |                                                          |          |       |             |          |                                  |             |                                  |  |
| 5         |               |                         |                                                          |          |       |             |          |                                  |             |                                  |  |

Attention : seules les contenus des 5 premières lignes saisies en objet sont recopiés !

Toute recherche sur les données peut être opérée à l'aide des fonctions filtre automatique et/ou tri d'excel.

Exceptée la ligne d'entête, toutes les lignes (notamment les plus anciennes) sont supprimables.

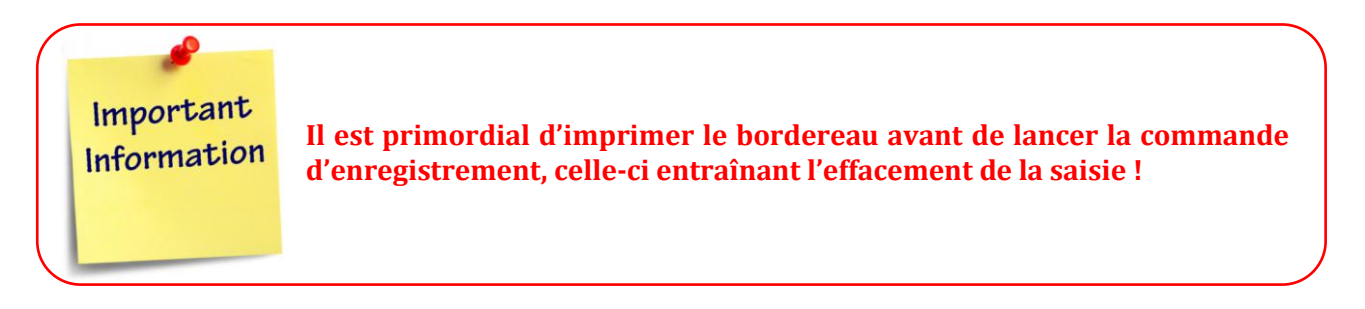

A la fermeture du fichier, il reste par ailleurs tout aussi primordial de procéder à son enregistrement lorsqu'Excel vous le propose, le défaut d'enregistrement revenant en effet à considérer qu'aucune saisie n'a été réalisée, le chrono n'en ayant trace...

Bon courage...

#### REMERCIEMENTS

Merci à S&W production pour son application originale BE xls Merci à Roland M pour son calendrier autonome